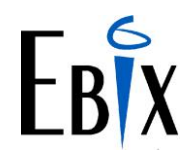

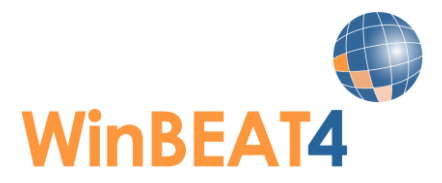

# WinBEAT4.3 Release Notes

These Release Notes detail all the software releases to WinBEAT4.3 including the major 4.3 upgrade in February 2022.

# Your current WinBEAT database MUST be on the latest WinBEAT 4.2 version BEFORE upgrading to WinBEAT 4.3. The latest version is WinBEAT 4.2.34.

If you require assistance with updating your database to WinBEAT 4.2.34 BEFORE the 4.3 Upgrade please contact the WinBEAT Support desk on 1800 807 139.

Please also be aware any client that has **Custom Forms** should **NOT attempt** the 4.3 upgrade until they have contacted the WinBEAT Support desk and discussed with one of our Support Team members.

## WinBEAT4.3.13

#### Released 28/03/2022

## Administration

#### Sunrise Roll back to legacy IE Browser

The following have been reverted back to the legacy IE Browser:

- \* QBE Workers Compensation product
- \* Claimwrite
- \* All Zurich products

They will be updated to the new Chromium Browser as each underwriter updates their products.

#### iClose products utilise IE browser

A number of clients have had issue being able to connect to iClose products. We have reinstated the legacy IE browser. They will be updated to the new Chromium Browser as the underwriters update their products.

#### **Browser error**

EBIX Browse behavior has improved as the Sunrise window now only opens at 90% instead of a full window. This should stop the Chomium Browser crashing when finalising a transaction in Sunrise. The following error should no longer display:

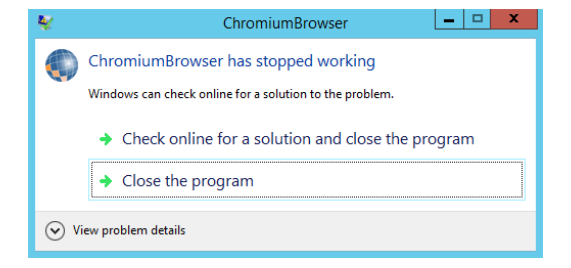

### **Reports**

#### **Claims Reports**

The was an error when trying to preview Claims reports which has been rectified.

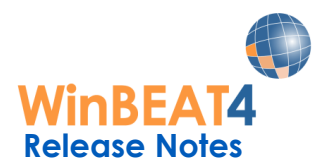

## WinBEAT4.3.10

Released 21/02/2022

## **Administration**

#### Internet Interfaces open in Chromium Browser

WinBEAT has a new bundled Internet browser – EBIX Browse. The new browser replaces the previously used legacy Browser IE.

#### New Database Manager

When Upgrading to WinBEAT 4.3 please do not forget to update your Database Manager

#### **Archive Ledger**

The WinBEAT 4.2 Archive ledger should be upgraded as part of your WinBEAT 4.3 Upgrade.

#### SQL Express 2019

SQL Express 2019 is bundled into the WinBEAT 4.3 installer cd for **new** WinBEAT installations. This replaces SQL Express 2012 which is no longer supported.

#### SQL password updated

The SQL password has been updated from EID to FID encryption.

The use of special characters such as: !, #, \$ / for use in the SQL password are now available.

FID Password = Winbeat123!\*

FID Password = Ss!@#\$%^&\*()\_+:"/

#### **Changes to Post Billpay for DEFT**

Australia Post no longer accepts cash when clients pay their DEFT invoices by Post Billpay.

The Post Billpay detail has been updated on DEFT invoices remittance and on the "Invoice Reverse".

Remittance Advice on DEFT Invoice New Post Billpay logo

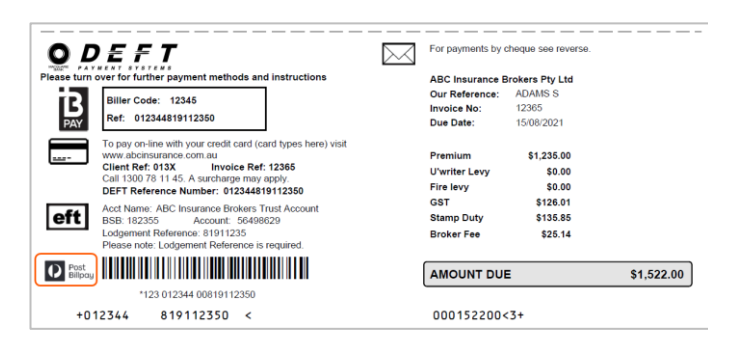

Invoice Reverse - New Post Billpay logo and payment options only Cheque or EFTPOS

| <u> 0                                   </u>                                                                                  |                                                                                                    |                                                                                                    | DEFT is a service of Macquarie Bank                                                                      |                                                                                                    |  |  |
|----------------------------------------------------------------------------------------------------|----------------------------------------------------------------------------------------------------|----------------------------------------------------------------------------------------------------|----------------------------------------------------------------------------------------------------|----------------------------------------------------------------------------------------------------|--|--|
| BPAY BPAY                                                                                                    | Card                                                                                                    | eft                                                                                                    | Post<br>Bilipay                                                                                          | Mail                                                                                                    |  |  |
| Contact your participating<br>inancial institution to make                                                                    | Pay by credit or debit card a t                                                                                     | Pay by Direct Bank Deposit<br>by accessing the internet                                                                                                    | Please present page intact<br>at any Australia Post Office.                                              | Detach payment slip and<br>mail with payment to:                                                                       |  |  |
| cheque or savings account.                                                                                                    | u or by phone on 1300 78<br>11 45.                                                                                  | financial institution.                                                                                                    | Payments may be made by cheque or EFTPOS.                                                                | DEFT Payment Systems<br>GPO Box 4690                                                                                   |  |  |
| You will be required to<br>anter the Biller Code and<br>3PAY reference number as<br>detailed on the front of your<br>invoice. | ABC Insurance Brokers<br>Pty Ltd accepts<br>Mastercard, Visa, American<br>Express & Diners Club<br>Cards.           | It is important that the<br>Lodgement Reference<br>number provided is used in<br>the lodgement reference<br>field of your electronic file<br>or funds transfer system so<br>that your payment can be<br>identified. | Please make any cheques<br>payable to 'DEFT Payment<br>Systems for ABC<br>Insurance Brokers Pty<br>Ltd'. | Sydney NSW 2001<br>Please make cheque:<br>payable to 'DEFT Paymen<br>Systems for ABC<br>Insurance Brokers Pty<br>Ltd'. |  |  |
|                                                                                                    | The phone payment line is<br>a 24-hour service. Calls are<br>charged at the cost of a<br>local call (mobile extra). | Renamed.                                                                                                    |                                                                                                    | Please note that receipt:<br>will not be issued for mailed                                                             |  |  |

# Account Manager

#### Email alert when Account Manager Changed on Client Account

Many brokers have requested the ability for WinBEAT to report if an Account Manager is changed on an existing Client Account.

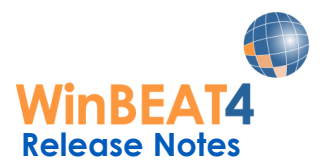

A new checkbox is now available for Users with a security level of Administrator giving the ability to activate "Alert on change account manager".

| Ms Louise Peterse                           | en Edit                                    | Details D      | ashboards     |          |                                                  |                                                                        |
|---------------------------------------------|--------------------------------------------|----------------|---------------|----------|--------------------------------------------------|------------------------------------------------------------------------|
| Username<br>Password                        | )ouise                                     | Security level | Administrator | Password | <ul> <li>Bra</li> <li>I never expires</li> </ul> | nch MAIN  Alert on change bank details Alert on change account manager |
| PDF folder<br>Document folder<br>CSV folder | C L L L L L L L L L L L L L L L L L L      |                |               |          |                                                  |                                                                        |
| Contact<br>Title                            | Ms                                         | First name     | ouise         |          | Last name                                        | Petersen                                                               |
| Telephone<br>Email<br>Qualifications        | 03 9547 1236<br>Iouise@abcinsurance.com.au | Fax 0          | 3 9654 1236   | Send     | Mobile<br>Job title<br>Signature                 | Assistant                                                              |
| Comment                                     |                                            |                |               |          |                                                  | Remove Browse                                                          |

This function may only be activated for ONE Administration log in.

Once activated, when the designated Administrator logs into WinBEAT they will receive a message if anyone has changed the Account Manger on a Client account

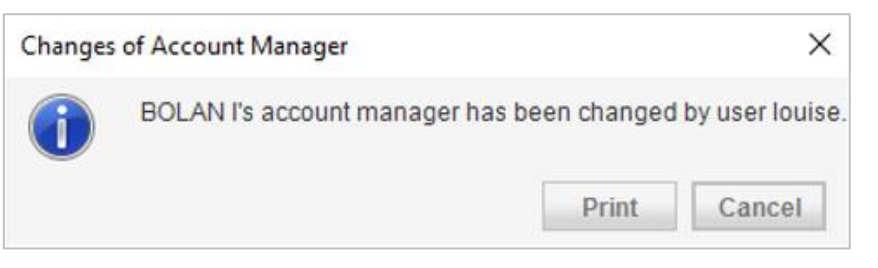

They will be able to print a report which outlines the details:

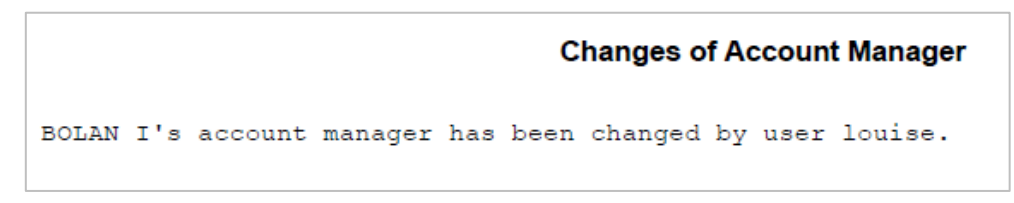

The details will also display on the Activity Log:

- Who the original Account Manager was
- If the Policy Account Manager has been updated.

|        | Activity Log For Users |        |               |                  |         |  |
|--------|------------------------|--------|---------------|------------------|---------|--|
|        |                        |        | 04/02/2022 To |                  |         |  |
| User   | Date Logged            | Туре   | Source        | Activity         | Object  |  |
| louise | 4/02/2022 16:42:29     | Client | Client        | Amend            | BOLAN I |  |
| louise | 4/02/2022 16:42:29     | Client | Client        | H Sharp          | BOLAN I |  |
| louise | 4/02/2022 16:42:32     | Client | Client        | Update policy AM | BOLAN I |  |

If the new account manager has a different FSG the user will also be prompted to update the FSG on the client account.

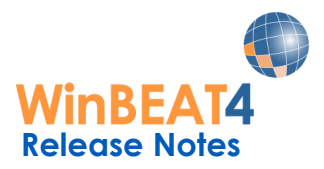

| WinBEAT | 4.3.                                                   |                              | ×                              |
|---------|--------------------------------------------------------|------------------------------|--------------------------------|
| 2       | This account manager has<br>Do you want to amend the l | a different F<br>FSG version | SG version<br>for this client? |
|         |                                                        | Yes                          | No                             |

If YES is selected, the Client account – Additional details tab will open and once the user clicks on the FSG history and selects New, the default FSG version saved on the Account Manager will auto populate.

| FS     S     S | SG history             |                          |    |        | ×     |
|----------------------------------------------------------------------------------------------------|------------------------|--------------------------|----|--------|-------|
| 2                                                                                                    | S FSG version          | Version                  |    |        | ×     |
| 2<br>2<br>1                                                                                                    | Date issued<br>Version | 17/01/2022<br>V2.32.2022 |    |        |       |
| 0                                                                                                    | New Edit               | Delete                   | ОК | Cancel | ¥     |
|                                                                                                    |                        |                          |    | (      | Close |

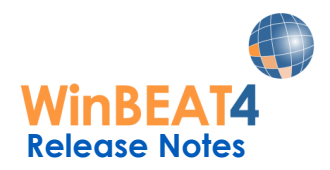

#### Search function with Account Manager Security (AMS)

If Account Manager Security (AMS) is activated on a user profile. The Client/Policy enquiry search by email will be restricted to only the clients accessible due to the AMS overlay.

| nth AMS overlay:                                                                                                    |   | Without AMS overlay:                                                                                                    |
|----------------------------------------------------------------------------------------------------|---|----------------------------------------------------------------------------------------------------|
| Find Client                                                                                                    | × | Find Client                                                                                                    |
| Find client by                                                                                                    |   | Find client by                                                                                                    |
| Ocde     O Policy number     Email       O Client number     Invoice number     bigpond       D Name     O Invoice comment     Dirading as       D Trading as     O BPA'reference     Dirole client blance       O Client group     O Total premium     O Invoice client blance       O Insured name     O Invoice text     O Contact name       O Contact number     O Risk description |   | Code     Orlicy number     Cient number     Oirvoice number     Oirvoice number     Oirvoice comment     Trading as     OBPAY reference     Cient address     Oirvoice text     Orlice name     Oirvoice text     Contact name     Oirvoice text     Ocontact name     Oirvoice text     Ocontact name     Oirvoice text     Ocontact name     Oirvoice text |
| Clients<br>Show                                                                                                    |   | Clients<br>Show                                                                                                    |
| Code Name Email                                                                                                    |   | Code Name Email                                                                                                    |
| JONES J Mr Jack Jones [3 matches found.]                                                                                                    |   | JONES J Mr Jack Jones [3 matches for<br>NEWTO N Mr Nigel Newton (2 matches for                                                                                                    |
|                                                                                                    |   | SMITH I Jenny Smith [2 matches for                                                                                                    |
|                                                                                                    |   | SP02468 Body Corporate Strata P 12 matches for                                                                                                    |
|                                                                                                    |   | VERAL B Ms Bernadette Verall [2 matches for                                                                                                    |

## Associates

#### Secondary or Sub Associate may not be flagged inactive if attached to live policy

Where an Associate is only utilised as a Secondary Associate on a policy or flagged as a Sub Associate, users are not permitted to change the associate card to inactive until all outstanding transactions have been finalised (client, both associates and underwriter paid) and the policy is no longer active (must be in Client/Policy enquiry "All" list not "Live list)

#### Client Account – Associate Search

A new search function has been implemented in the Maintain Client Window. Users will now have the ability to search for an Associate to attach to the client account.

The default listing, when selecting the drop arrow, will change from Associate description to Associate code.

| allocated cash \$0.00 |      | Details Addition | onal details Contacts User fields                                                                                                    | ]        |
|-----------------------|------|------------------|----------------------------------------------------------------------------------------------------|----------|
| General               | <br> | Addresses        |                                                                                                    |          |
| Code                  |      | Postal address   |                                                                                                    |          |
| Name                  |      |                  |                                                                                                    |          |
| Trading as            |      | Suburb/City      |                                                                                                    |          |
| ABN                   |      | State            | <ul> <li>Postcode</li> </ul>                                                                                                    | Search   |
|                       |      |                  |                                                                                                    |          |
| Contact information   |      |                  | □ The same as above address                                                                                                    |          |
| Telephone             |      | Street address   |                                                                                                    |          |
| Fax                   |      |                  |                                                                                                    |          |
| Email                 | Send | Suburb/City      |                                                                                                    |          |
| Web                   | View | State            | <ul> <li>Postcode</li> </ul>                                                                                                    | Search   |
|                       |      |                  |                                                                                                    |          |
| Office use            |      |                  |                                                                                                    |          |
| Client group          | •    | Activity         | Active   Active  Active Active Active Activ |          |
| Account manager       |      | ANZSIC code      | Inclassified                                                                                                    | - Search |
|                       |      | 7012010 0000     | onologomea                                                                                                    | Jouron   |

If the user wishes to search by the associate abbreviation, they will have to utilise the button and select the Abbreviation option.

Search

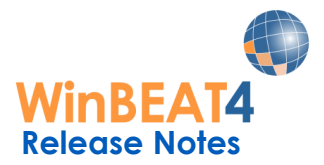

When the user clicks on the **Search** button the ability to search by Code, Name, Abbreviation and Associate Group is available.

The user does not need to enter the complete client code, complete client name or complete abbreviation – only a few characters will return a match.

Our example below is a search by Associate Name and we only entered the word broker. Any associate that has the name broker in their name will be returned on the search.

| Find Associate                                              | 1                        | >               | < |
|-------------------------------------------------------------|--------------------------|-----------------|---|
| Find associa<br>Code<br>Name<br>Abbreviation<br>Associate g | te by<br>n<br>roup       | Name:<br>broker | J |
| Associates<br>Show                                          |                          |                 |   |
| Code                                                        | Name                     |                 |   |
| HORT INS                                                    | Horton Brokers Pty Ltd   |                 |   |
| OBRIEN                                                      | O'Brien Insurance Broker |                 |   |

When searching by Associate group WinBEAT provides the drop box for the user to select the appropriate Associate group.

| Find Associate                                                |               | ×                |
|---------------------------------------------------------------|---------------|------------------|
| Find associat<br>Code<br>Name<br>Abbreviation<br>Associate gr | e by          | Associate group: |
| Associates<br>Show                                            |               |                  |
| Code                                                          | Name          | Associate Group  |
| LANE B                                                        | Barbara Lane  | Referrer group   |
| SMYTHE D                                                      | Dianne Smythe | Referrer group   |

If the user wishes to search by the associate abbreviation, they will have to utilize the **Search** button and select the Abbreviation option.

If "Lock Associate" in system options has been activated, once the Associate is selected and the Client account "saved". The Search function is deactivated and only the WinBEAT System Administrator may update the Associate on the Client Account.

| ent DIME        | NSIONS - Search New                              |                  |                                                       |
|-----------------|--------------------------------------------------|------------------|-------------------------------------------------------|
| imensions Pty L | td                                               |                  |                                                       |
| nallocated cash | \$0.00 Edit Delete                               | Details Addition | onal details Contacts User fields                     |
| General         |                                                  | Addresses        |                                                       |
| Code            | DIMENSIONS                                       | Postal address   | 54 Lyre Street                                        |
| Name            | Dimensions Pty Ltd                               |                  |                                                       |
| Trading as      |                                                  | Suburb/City      | ROCKLYN                                               |
| ABN             | 25 368 154 369                                   | State            | VIC - Postcode 3364 Search                            |
| Fax<br>Email    | 03 9658 1251<br>admin@dimensioncakes.com.au Send | Suburb/City      | ROCKLYN                                               |
| Web             | www.dimensioncakes.com.au View                   | State            | VIC    Postcode 3364 Search                           |
| Office use      |                                                  |                  |                                                       |
| Client group    | Commercial Cint -                                | Activity         | Active   Archivable                                   |
| Account manager | Leanne Campbell -                                | ANZSIC code      | Cake and Pastry Manufacturing (Factory basec - Search |
|                 | CAMP INS    Search                               | l                |                                                       |
| Associate       |                                                  | Descurrents      | Adda a down Down Diama                                |

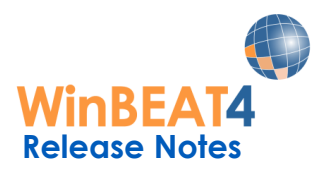

## **Transactions**

#### Invoice Compliance Type Retail/Wholesale on Amend transactions

It has been bought to some of our brokers attention that users are changing the compliance type on an invoice after the invoice has been sent to the client. That is, they are amending the invoice and changing the invoice compliance type.

When users process a New Business, Renewal or Transfer Renewal Transaction they are able to update the Compliance Type on the "Details Window" to Retail or Wholesale.

| Transactio     | n entry » Details                 |                                       | Transaction entry » Details                         |                                                 |
|----------------|-----------------------------------|---------------------------------------|-----------------------------------------------------|-------------------------------------------------|
| Transaction Ne | wbusiness                         | Class HOME Client WILSOE EDI WINBEAT  | Transaction Amend policy (details only)             | Class HOME Client WILSOE EDI Wine               |
| Details User   | fields Summary                    |                                       | Details User fields Summary                         |                                                 |
| Policy accourt | nt manager NINGRAM - Nigel Ingram |                                       | Policy account manager N INGRAM • Nigel Ingram      |                                                 |
| Details        |                                   | Instalments                           | Details                                             | Instalments                                     |
| Policy number  | T/B/A                             | Pay by instalments                    | Policy number HH345623                              | Pay by instalments                              |
| The insured    | Emma Wilson                       | Compliance                            | The insured Emma Wilson                             | Compliance                                      |
| Comment        |                                   | Invoice type Uninown •                |                                                     | Invoice type Wholesale •                        |
| Comment        |                                   | PDS Eat Retail                        | Comment 1 Neptuna Cres, Larrakeyah NT 0820 B=\$500K | PDS Edit                                        |
| Invoice text   |                                   | Advice + New Wholesale                | Invoice text Building and Contents Insurance        | Advice Edit General Advice Warning • 26/01/2022 |
|                |                                   |                                       | 1 Neptuna Crescent, Larrakeyah NT 0820              |                                                 |
| Funding        | NotFunded                         | Proposal from client                  | Funding Not Funded •                                | Proposal from client                            |
| Notes          | Options                           | Proposal to underwriter               | Notes Options                                       | Proposal to underwriter                         |
| Nota           | tion Add invoice to invoice queue | Cover arranged                        | Add invoice to invoice queue                        | Cover arranged                                  |
| Under          | Change invoice date when printed  | Cover confirmation                    | Change invoice date when printed                    | Cover confirmation                              |
| Under          | Close on receipt                  | Client type Retail -                  | Underwriter                                         | Client type Retail                              |
| Che            | Add invoice to closing queue      | FSG History 20/12/2019 - V 3.5        | Client Add invoice to closing queue                 | FSG History 20/12/2019 - V 3.5                  |
| Pol            | Change closing date when printed  | Privacy History 20/12/2019 - V 2.5    | Policy Change closing date when printed             | Privacy History 20/12/2019 - V 2.5              |
| Preview        | schedule                          | Electronic delivery date 🕢 07/12/2017 | Preview schedule                                    | Electronic delivery date Ø7/12/2017             |
|                |                                   | < Back Finish and print Finish Cancel |                                                     | < Back Finish and print Finish                  |

Users are no longer permitted to change the Compliance type on an "Amend Transaction" or a "Rebroke Renewal" – they must refer to the WinBEAT System Administrator who has the ability to do so.

If the transaction has been recovered from a Sunrise or iClose audit recovery, and the Invoice compliance type is "unknown", the user will still be able to amend the Invoice compliance to either Wholesale or Retail.

#### Sunrise Auto truncate name

Often the Insured name entered into your transaction in Sunrise may be very lengthy.

It is not uncommon for the user to receive an error message 'String or binary data would be truncated. The statement has been terminated.'

WinBEAT has to be closed using Windows Task Manager following this error and the transaction is not created in WinBEAT. The transaction does of course exist in Sunrise and at the insurer end.

This problem has been addressed in this upgrade and the error will no longer occur.

Once the policy is transferred back into WinBEAT, if an "Insured name" is longer than 50 characters, it will display in full on the client schedule.

| Class of Policy:<br>The Insured: | Home Insura<br>Mr Stephen / | nce<br>Adams And Mer | nbers Of | His Fami | y Includi | Policy No:<br>Invoice No:<br>Our Ref: | IP 5<br>1242<br>ADAI | 05700<br>2<br>MS S |     |       |
|----------------------------------|-----------------------------|----------------------|----------|----------|-----------|---------------------------------------|----------------------|--------------------|-----|-------|
| nsNet Platinum                   | Cover Hom                   | e and Conter         | ts Ins   | urance   |           |                                       |                      |                    |     |       |
| nsured(s):Step                   | hen Adams                   | and members          | of his   | family   | includ    | ing Auntie:                           | s and                | Uncles             | and | dista |

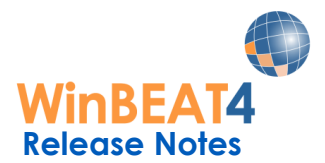

However, the user should update the details in the WinBEAT "Transaction Entry > Details" tab and split between the two fields for the "Insured name" as per our example below:

| ransactio                | n entry » Details                                                                                |                                                                                              |
|--------------------------|--------------------------------------------------------------------------------------------------|----------------------------------------------------------------------------------------------|
| ransaction Am            | end policy                                                                                       | Class HOME Client ADAMS S EDI Sunrise                                                        |
| Details User f           | elds Summary<br>t manager B DAVIES • Barry Davies                                                |                                                                                              |
| Details<br>Policy number | IP 505700                                                                                        | Instalments                                                                                  |
| The insured              | Mr Stephen Adams And Members Of His Family<br>Including Aunties And Uncles And Distant Cousins P | Compliance<br>Invoice type Retail •                                                          |
| Comment<br>Invoice text  |                                                                                                  | PDS Edit<br>Advice + New -<br>Attach                                                         |
| Funding                  | Not Funded -                                                                                     | Proposal from client                                                                         |
| Notes<br>Notat           | ion Add Invoice to Invoice queue                                                                 | Proposal to underwriter<br>Cover arranged<br>Cover confirmation                              |
| Clie                     |                                                                                                  | Client type Retail -<br>FSG History 20/01/2021 - V 3.5<br>Privacy History 20/12/2019 - V 2.5 |

The insured name offers two fields each able to display 50 characters.

| Details       |  |
|---------------|--|
| Policy number |  |
| The insured   |  |
|               |  |

If the user updates the two fields for the "Insured name" in WinBEAT, the Insured details will display correctly over the two lines on the Client Invoice.

| As per your request, we have arranged the following insurance cover                                                                       |                                                                                                  | Page 1 of 3                                                                                                    |  |  |  |
|----------------------------------------------------------------------------------------------------|--------------------------------------------------------------------------------------------------|----------------------------------------------------------------------------------------------------|--|--|--|
| effective from the 1/02/2022. To ensure your protection, we must<br>receive your remittance within 14 days of you receiving this account. |                                                                                                  | TAX INVOICE                                                                                                    |  |  |  |
|                                                                                                    |                                                                                                  | This document will be a tax invoice<br>for GST when you make payment                                            |  |  |  |
| N                                                                                                    | Ir Stephen Adams                                                                                 | Invoice Date: 1/02/2022                                                                                         |  |  |  |
| G                                                                                                    | PO Box 23                                                                                        | Invoice No: 12422                                                                                               |  |  |  |
| COLLINGWOOD VIC 3066                                                                                                    |                                                                                                  | Our Reference: ADAMS S                                                                                          |  |  |  |
|                                                                                                    |                                                                                                  | Should you have any queries in relation to this account,<br>please contact your Account Manager<br>Barry Davies |  |  |  |
| Class of Policy:                                                                                                    | Home Insurance                                                                                   | NEW POLICY                                                                                                    |  |  |  |
| Insurer:                                                                                                    | XYZ Insurance Ltd                                                                                | Policy No: IP 505700                                                                                            |  |  |  |
| -                                                                                                    | 121 Collins Street Melbourne Vic 3000                                                            | Period of Cover:                                                                                                |  |  |  |
| 4BN: 02 333 444 555                                                                                                    |                                                                                                  | From 1/02/2022                                                                                                  |  |  |  |
| The Insured:                                                                                                    | Mr Stephen Adams And Members Of His Family<br>Including Aunties And Uncles And Distant Cousins P | to 1/02/2023 at 4:00 pm                                                                                         |  |  |  |
| C                                                                                                    |                                                                                                  |                                                                                                    |  |  |  |

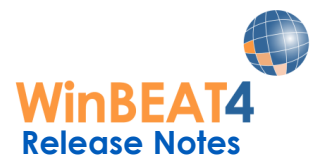

If the user does not update the insured name into the two fields and only leaves the detail in the first field. On completion of the transaction the field will be truncated to 50 characters and only display those 50 characters on the client invoice.

|                                                                                                    | Email: mougabe.com.au                                                                                                    |  |  |  |  |
|----------------------------------------------------------------------------------------------------|----------------------------------------------------------------------------------------------------|--|--|--|--|
| quest, we have arranged the following insurance cover                                                        | Page 1 of 3                                                                                                    |  |  |  |  |
| the 1/02/2022. To ensure your protection, we must<br>emittance within 14 days of you receiving this account. | TAX INVOICE                                                                                                    |  |  |  |  |
|                                                                                                    | This document will be a tax invoice<br>for GST when you make payment                                                                                                    |  |  |  |  |
| Mr Stephen Adams                                                                                             | Invoice Date: 1/02/2022                                                                                                    |  |  |  |  |
| GPO Box 23                                                                                                   | Invoice No: 12422                                                                                                    |  |  |  |  |
| COLLINGWOOD VIC 3066                                                                                         | Our Reference: ADAMS S                                                                                                    |  |  |  |  |
|                                                                                                    | Should you have any queries in relation to this account,<br>please contact your Account Manager<br>Barry Davies                                                                                                    |  |  |  |  |
| y: Home Insurance                                                                                            | NEW POLICY                                                                                                    |  |  |  |  |
| XYZ Insurance Ltd                                                                                            | Policy No: IP 505700                                                                                                    |  |  |  |  |
| 121 Collins Street Melbourne Vic 3000<br>ABN: 02 333 444 555                                                 | Period of Cover:                                                                                                    |  |  |  |  |
| Mr Stephen Adams And Members Of His Family Includi                                                           | From <b>1/02/2022</b><br>to <b>1/02/2023</b> at 4:00 pm                                                                                                    |  |  |  |  |
|                                                                                                    | quest, we have arranged the following insurance cover<br>the 1/02/2022. To ensure your protection, we must<br>emittance within 14 days of you receiving this account.<br>Mr Stephen Adams<br>GPO Box 23<br>COLLINGWOOD VIC 3066<br>r: Home Insurance<br>XYZ Insurance Ltd<br>121 Collins Street Melbourne Vic 3000<br>ABN: 02 333 444 555<br>Mr Stephen Adams And Members Of His Family Includi |  |  |  |  |

## **Reports**

#### **Diagnostic Report**

Diagnostic reports may only be emailed to the WinBEAT Support Desk – the fax number/facility is no longer available. The WinBEAT support email address is winbeat@ebix.com.au

#### Claims Report – Claims Listing by Policy Class

The ability to sort Claims Listing Reports by Policy Class is now available.

| 🚯 Claims listing   | ×                              |
|--------------------|--------------------------------|
| Account manager    | Date of loss                   |
| ⊙ All              | Start date 01/01/2022          |
| O Select           | End date 31/01/2022            |
| O Group            | ☑ No date of loss included     |
| Account manager on | Sort by                        |
| ○ Client           | ⊖ Account manager              |
| Class              | ⊖ Underwriter                  |
| ⊙ All              | Options                        |
| ⊖ Select           | □ Print notes □ Print schedule |
| Underwriter        |                                |
| ⊙ All              |                                |
| ⊖ Select           |                                |
| Print              | Cancel                         |

### Interfaces

#### eLink Import Intermediary details

When using eLink the Intermediary Details Text is not generated. Users may now utilise the "amend" transaction to add the Underwriting Intermediary details

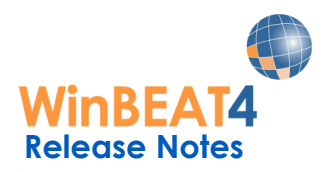

## **Premium Funding**

#### Arteva Premium and Arteva Principal Premium Funding

Principal Funding & Premium Funding have merged together as Arteva.

Each funder is available individually as Arteva Premium and Arteva Principal in your WinBEAT registration:

| -Eu | Funders                  |      |              |             |   |    |            |   |    |           |
|-----|--------------------------|------|--------------|-------------|---|----|------------|---|----|-----------|
| 1 u | nucro                    |      |              |             |   |    |            |   |    |           |
| Α   | BF                       | Α    | BF           |             | Α | BF |            | Α | BF |           |
|     | ☑ ArtevaPremium          | V    | $\checkmark$ | Elantis     | V | V  | IQumulate  | V | V  | RedPlanet |
| V   | ☑ ArtevaPrincipal        | V    | V            | FlexiFundIt | V | V  | NorthState | V | V  | Victory   |
| V   | ☑ Attvest                | ¥    | V            | GrowFinance | ¥ | ¥  | PremiumPay |   |    | Westpac   |
| V   | ☑ BOQFinance             | V    | ¥            | Hunter      | ¥ | ¥  | QPR        |   |    |           |
| A = | Activate BF = Background | d Fu | ndin         | g           |   |    |            |   |    |           |

Each funder has their own new background funding template.

|                                         | 10 monthly payments of \$1,215.00   |                                         | 10 monthly payments of<br>\$68,160.67 |
|-----------------------------------------|-------------------------------------|-----------------------------------------|---------------------------------------|
| Pay By The Month                        |                                     | Pay By The Month                        |                                       |
| View and accept online                  | VISIT: www.pbtm.com.au              | view and accept online                  | VISIT: brokers.principal.com.au/pbm   |
| Click Here                              | USERNAME: BOWDEN<br>PASSWORD: 12425 | Click Here                              | REFERENCE: REF123456                  |
| 10 MONTHLY PAYMENTS OF<br>or AMOUNT DUE | \$1,215.00<br>\$11,000.00           | 10 MONTHLY PAYMENTS OF<br>or AMOUNT DUE | \$68,160.67<br>\$619,597.00           |

#### Attvest Background Funding Update

Attvest have updated their Background Funding Template for New Business transactions.

The template now displays "Plus initial Application Fee"

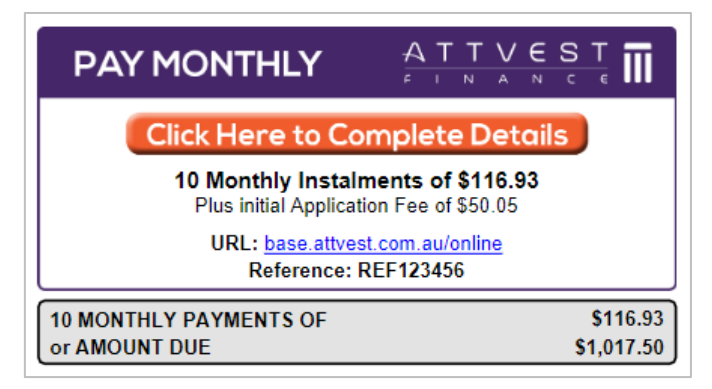

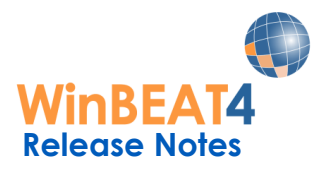

#### **BOQ Background Funding Update**

Bank of Queensland have updated their Background Funding Template for New Business and Opt In/Opt Out transactions.

The template now displays additional text "Total Amount Repayable".

| To pay by me<br>brokerpoint<br>and enter Re | Instalment Amount<br>Number of Instalments<br>First Instalment Date<br>Total Amount Repayable<br>onthly instalments, <u>Click Here</u> or visit<br>com.au/pbmi<br>eference: REF123456 | \$90.31<br>10<br>1/02/2022<br>\$903.10<br>t: |
|---------------------------------------------|----------------------------------------------------------------------------------------------------|----------------------------------------------|
| 10 MONTH                                    | LY PAYMENTS OF                                                                                                    | \$90.3 <sup>4</sup><br>\$775 50              |

#### Elantis Background Funding Update

Elantis have updated their Background Funding Template for New Business transactions.

The template now displays two boxes with premium and instalment information as well as the summary of payment options.

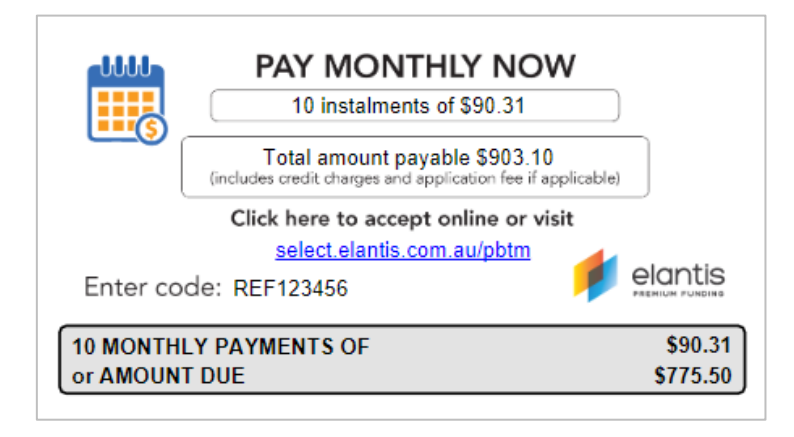